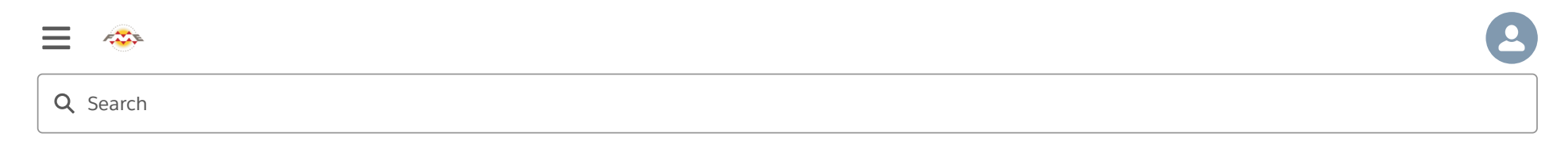

#### Exercise: Customize an FME Server App

#### **Learning Objectives**

After completing this unit, you'll be able to:

- Learn all the parameters in an FME Server App.
- Integrate a map selection tool in an FME Server App.

#### Resources

- Starting FME Server project
- <u>Complete FME Server project</u>
- <u>CanoeZipster.png</u>

#### Introduction

If you want to quickly create an FME Server App primarily for internal use, you might not care how it appears. But if you are creating an end-user or public-facing app, you probably want it to reflect your brand. This is especially true if you plan on hosting the app where it needs to blend in, such as your organization's website.

Luckily, you can customize your App in a number of ways.

### 1) Edit Server App

You created the Recent Earthquake Visualization Server App in the last exercise. To edit it, click the Server Apps section in the FME Server menu, and then click Manage Workspace Apps.

Exercise: Customize an FME Server App Unit | Salesforce Trailhead

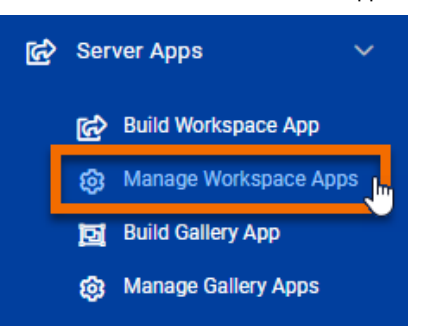

Click on earthquakes-extrusion to edit it.

|  | Name                  | Repository | Workspace                | Enabled   | Expiration         | Last Updated          | Last Updated By | Owner | View       | URL |
|--|-----------------------|------------|--------------------------|-----------|--------------------|-----------------------|-----------------|-------|------------|-----|
|  | earthquakes-extrusion | Samples    | earthquakesextrusion.fmw | $\oslash$ | 2031-7-26 00:00:00 | Yesterday at 16:57:18 | admin           | admin | <i>i</i> š | Ê   |

### 2) Customize Server App

Below the workspace selection area, you will see the collapsed Parameters and Customize sections.

Expand Customize by clicking on it. Here you can control many areas of the Server App page to match your organization's branding, including:

- **Title**: The title will be displayed at the top of the app and in the browser tab.
- Background Color: The background color will be displayed at the top of the app.
- Heading Image: The heading image will be used at the top of the app. There is a 1 MB file size limit for the heading image.
- Icon: The icon will be visible in the browser tab. There is a 300 KB file size limit for icon images.

Here is where those different elements will appear on the App page:

Exercise: Customize an FME Server App Unit | Salesforce Trailhead

| •••                                 | 🍥 Austin Data Down                                | iload X                                    | +                                       |                       |                    |            |      |         |     |
|-------------------------------------|---------------------------------------------------|--------------------------------------------|-----------------------------------------|-----------------------|--------------------|------------|------|---------|-----|
| $\leftrightarrow$ $\rightarrow$ $G$ |                                                   | https://summi                              | it-safe-software                        | e.fmecloud.com/fn     | ~ ⊌                | ☆          |      | •       | Ξ   |
| 🌣 Most Visited                      | 📵 Getting Started 🛛 🤄                             | WebinarServer                              |                                         |                       |                    |            |      | '       |     |
|                                     | Icon & Tit                                        | Le West Lake<br>Hills<br>Rompw<br>Loop 360 | 25%<br>25%<br>Austin<br>10<br>10<br>15% | Loop 111              | N 999<br>But Dysen | Homes Bend | ding | Imag    | e   |
| Austin I                            | Data Downlo                                       | ad T                                       | itle<br>C                               | Description           | ×                  | Backg      | rour | nd Cole | our |
| This App a                          | allows you to downloa                             | ad data from Au                            | stin, Tx 🚽                              |                       |                    |            |      |         |     |
| Lay                                 | yers to Download                                  | airports                                   |                                         |                       | ~                  |            |      |         |     |
| Output Co                           | oordinate System                                  | WGS84 datum                                | n, Latitude-Long                        | jitude; Degrees [EP\$ | SG #43 🗸           |            |      |         |     |
|                                     | Output Format                                     | Esri Shape                                 |                                         |                       | •                  |            |      |         |     |
|                                     | Minimum X                                         | -100                                       |                                         |                       | ٢                  |            |      |         |     |
|                                     | Minimum Y                                         | 25                                         |                                         |                       | ٢                  |            |      |         |     |
|                                     | Maximum X                                         | -90                                        |                                         |                       | ٢                  |            |      |         |     |
|                                     | Maximum Y                                         | 35                                         |                                         |                       | ٢                  |            |      |         |     |
| Co                                  | Search Envelope<br>bordinate System<br>(optional) | LL84                                       |                                         |                       | •                  |            |      |         |     |
| Run                                 |                                                   |                                            |                                         |                       |                    |            |      |         |     |

Change Header Background Color to green. Then download <u>CanoeZipster.png</u> and set it as the Footer Logo. You can also edit any of the other customization parameters if you wish.

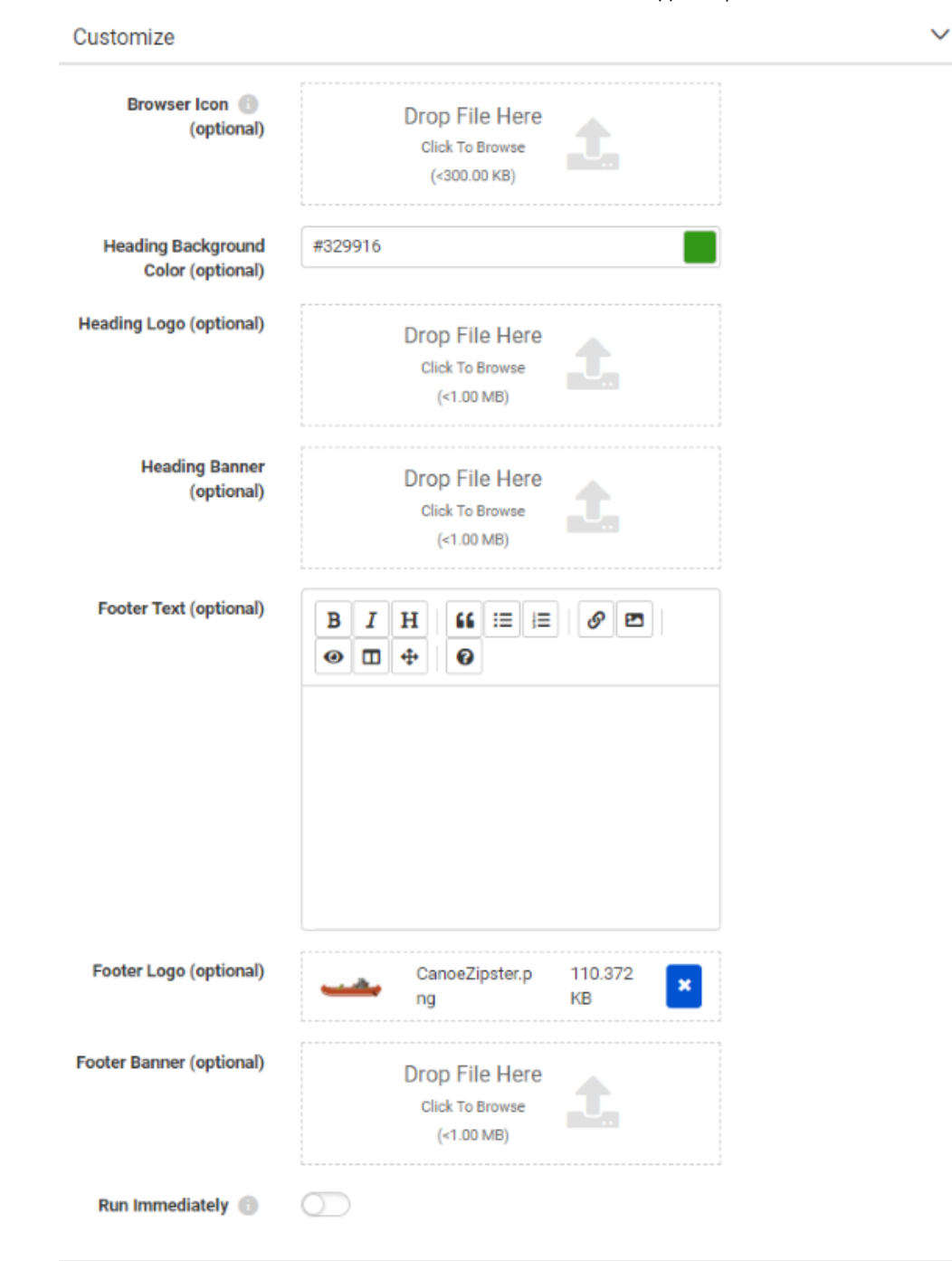

### 3) View Customized Server App

Click the link on the resulting page to view your app.

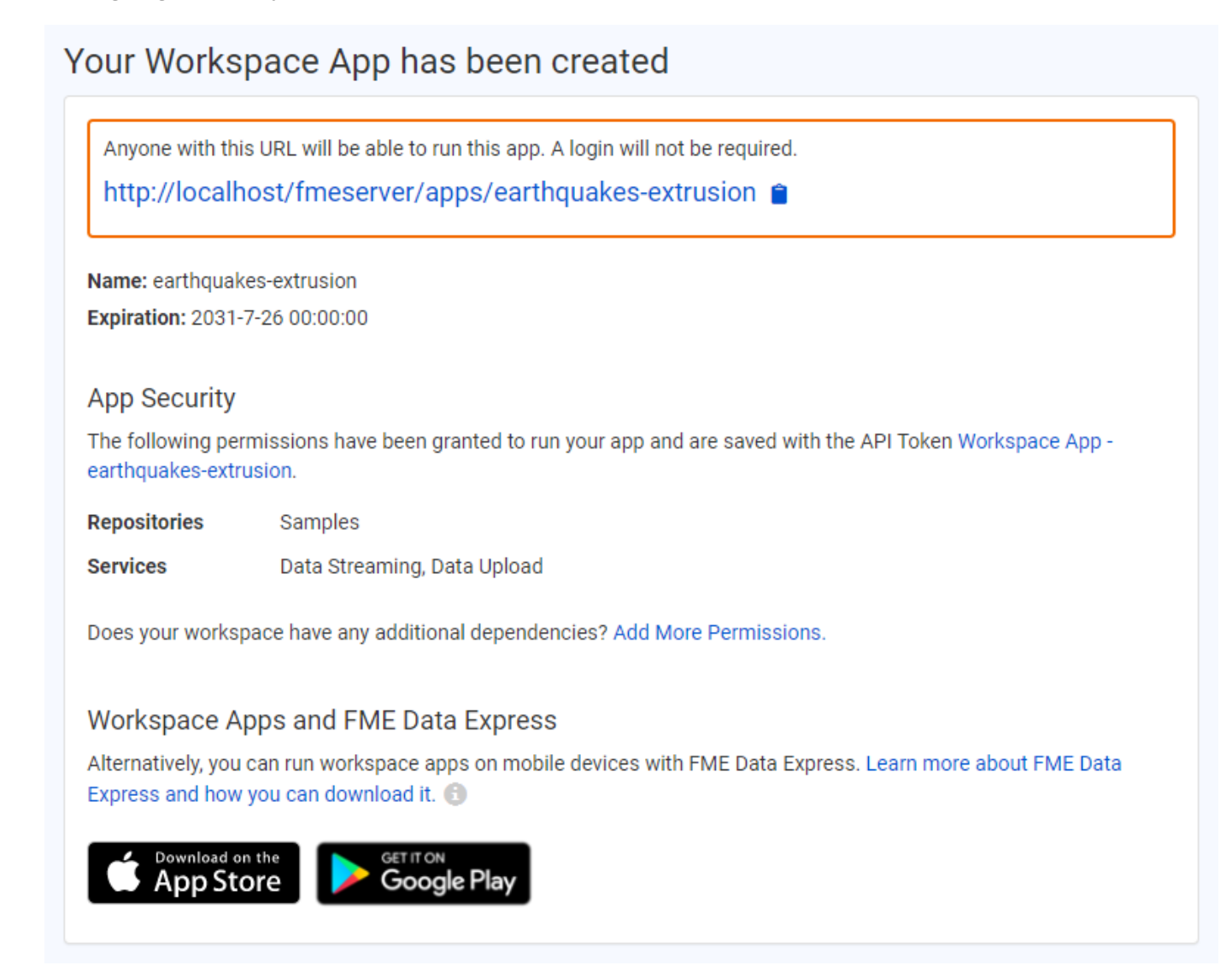

You should see a green header and large footer image.

## The server

# **Recent Earthquake Visualization**

Visualizes recent earthquakes worldwide.

| Source GeoJSON File<br>or URL | Browse Resources Or<br>Lupload File          |
|-------------------------------|----------------------------------------------|
|                               | http://earthquake.usgs.gov/earthquakes/feed/ |
|                               | ок                                           |
|                               |                                              |
|                               | 6-0                                          |
|                               |                                              |
|                               |                                              |

FME Academy Feedback Survey Legal Request On-Demand Virtual Machine

| $\mathbf{\mathfrak{S}}$ | English  | $\sim$ |
|-------------------------|----------|--------|
| U                       | Linglish | •      |